## **Guidelines for Submission of SPARK Proposals for 2023-24 session**

## A. Guidelines for Students: Following steps are to be followed-

1. Open the CCRAS website on any browser using URL: <u>http://ccras.nic.in/</u> and click on SPARK to open the SPARK Portal URL: <u>https://spark.ccras.org.in/</u>

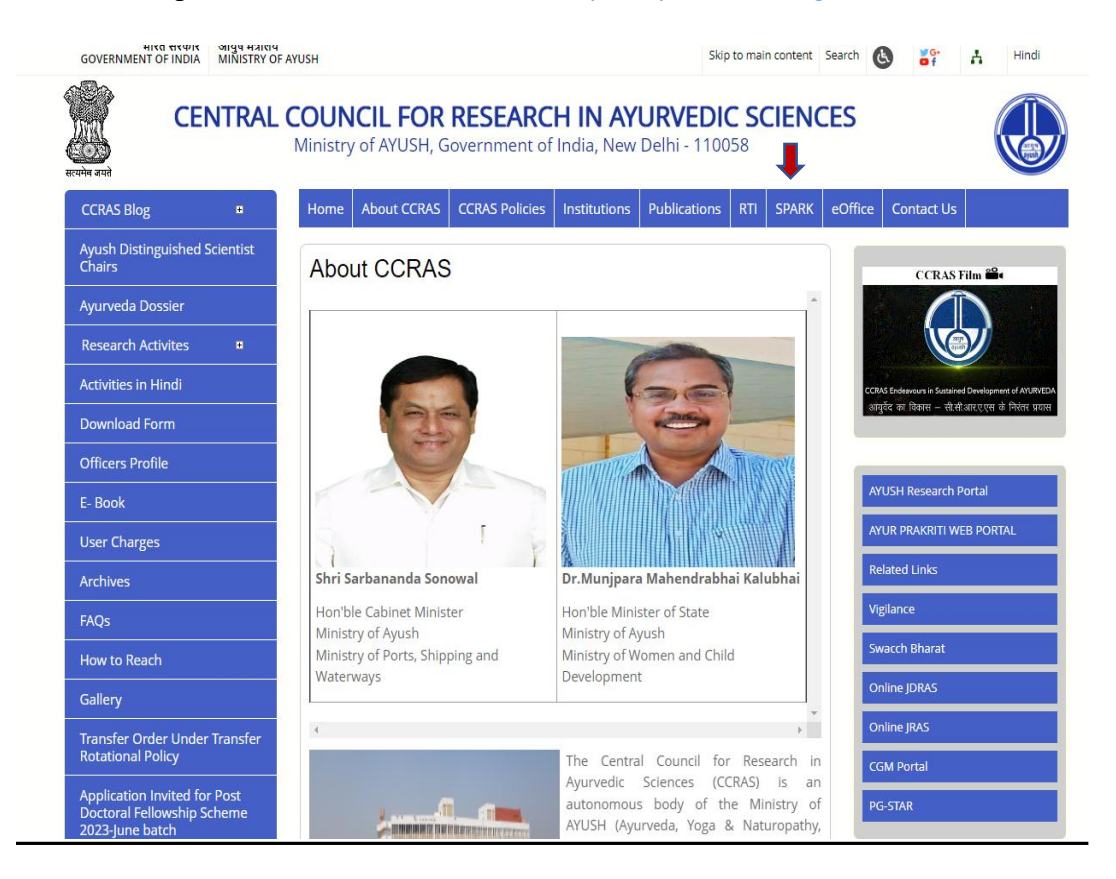

## SPARK Portal URL: https://spark.ccras.org.in/

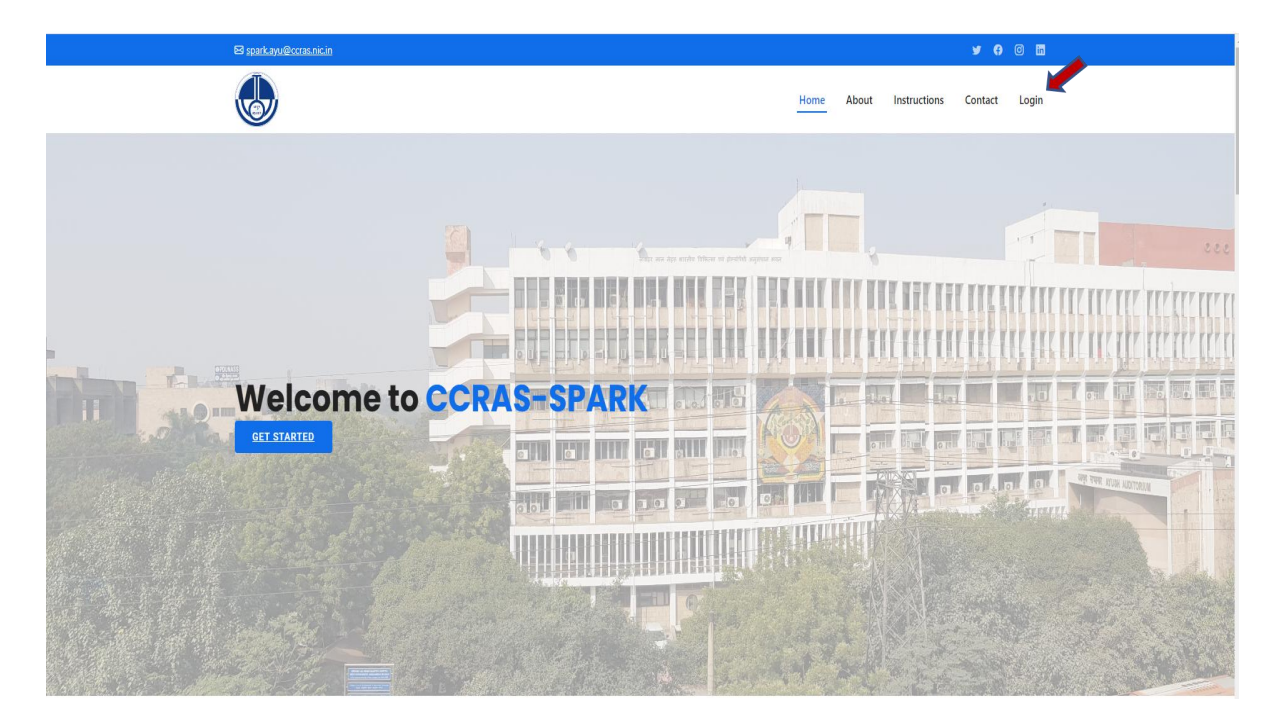

2. Click on Login button to open the login page for sign up.

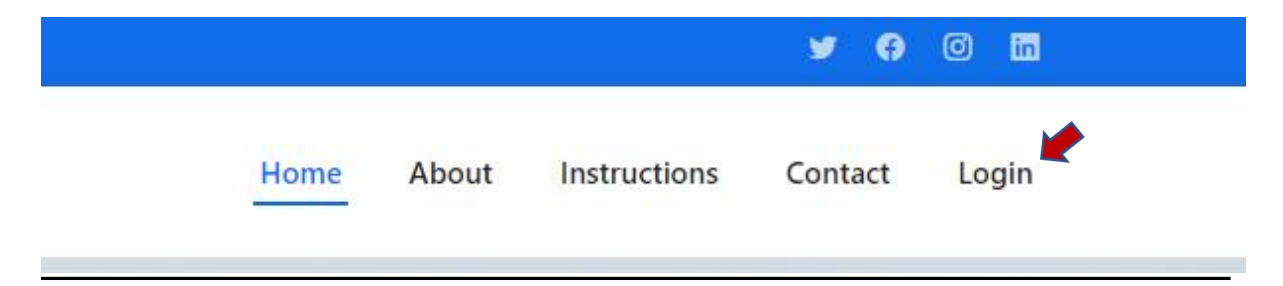

3. Sign up to the portal by clicking on the **sign up** button.

|    | Spark    |  |
|----|----------|--|
|    | LOGIN    |  |
|    | Username |  |
| 2  | Password |  |
| ₽Ł | ₽€       |  |
|    | Login    |  |

4. Enter the required details for registration to sign up on the portal.

| Regist                                                                                                    | er yourself        |
|----------------------------------------------------------------------------------------------------|--------------------|
| Username                                                                                                    | Email address      |
| Usemame 1                                                                                                    | Email 🔯            |
| Required. 150 characters or fewer. Letters, digits only.                                                                                                    |                    |
| Enter password                                                                                                    | Re-enter Password  |
| <ul> <li>Your password can't be too similar to your other per</li> <li>Your password must contain at least 8 characters.</li> <li>Your password can't be a commonly used password.</li> <li>Your password can't be entirely numeric.</li> </ul> | senal information. |
| First Name A                                                                                                    | Last Name          |
|                                                                                                    |                    |
| MODILE                                                                                                    | Adnar No           |
| A                                                                                                    | A                  |
| Date Of Birth                                                                                                    | Gender             |
| dd-mm-yyyy                                                                                                    | ×                  |
| Student Residence State                                                                                                    | District           |
| ~                                                                                                    | <b>v</b>           |
| Address Line1                                                                                                    |                    |
| Address Line2                                                                                                    |                    |
|                                                                                                    |                    |
| City                                                                                                    | Pincode            |
|                                                                                                    |                    |
| Nationality                                                                                                    | Enrolling as a     |
| Indian 🖌                                                                                                    | <b>~</b>           |
| College Name                                                                                                    |                    |
|                                                                                                    |                    |
|                                                                                                    |                    |
| Student Study State                                                                                                    |                    |

5. After successful registration, again login to the account by entering the login details.

|    | Spark    |
|----|----------|
|    | LOGIN    |
| -  | Username |
| -  | Password |
| PL | 3-E      |
|    | Login    |

6. After successfully login to the portal the student dashboard will open having **Add Project**, Add Bank Details, View Project and Submit Report modules.

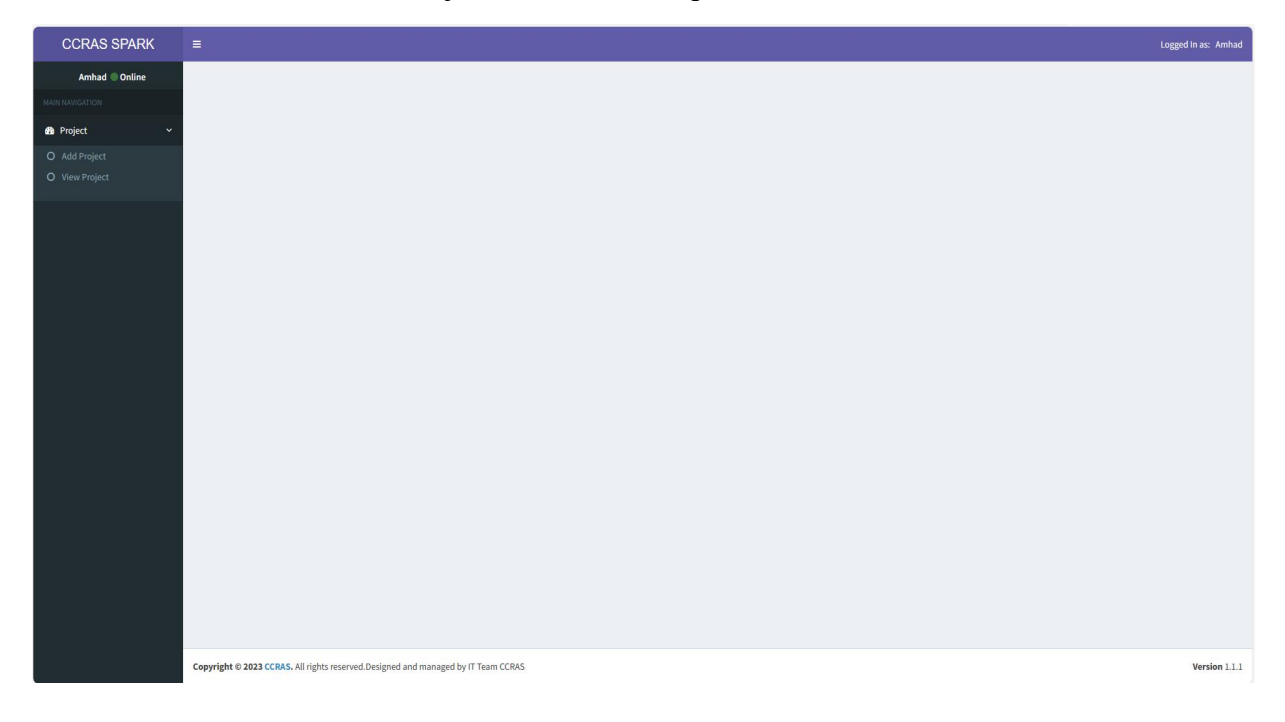

7. To Add project on the portal click on Project button to open the dashboard.

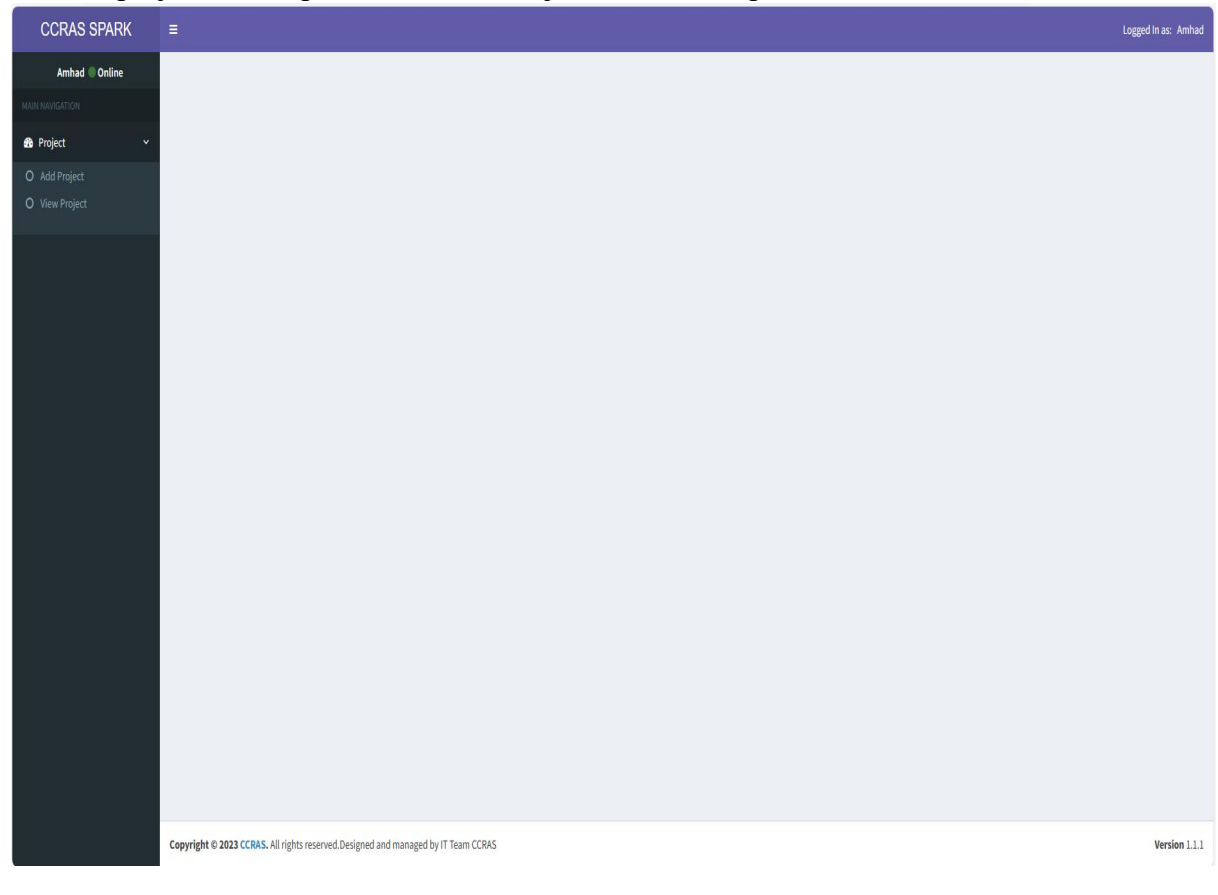

8. Click on Add Project button to enter the details.

| Add Project             |                                       |
|-------------------------|---------------------------------------|
| Guide Name              |                                       |
| Co Guide                |                                       |
|                         |                                       |
| Co-Guide                |                                       |
| December h Jana         |                                       |
|                         | · · · · · · · · · · · · · · · · · · · |
| PG Discipline           |                                       |
| Name Of Department      | <b>v</b>                              |
|                         |                                       |
| Title                   | project title upto 25 words.          |
|                         | 200 Character(s) Remaining            |
| Introduction            | intreduction upto 300 words.          |
|                         |                                       |
|                         |                                       |
|                         | 2100 Character(s) Remaining           |
| Objectives              | objectives upto 100 words.            |
|                         | h                                     |
|                         | 700 Character(s) Remaining            |
| Methodology             | methodology upto 800 words            |
|                         |                                       |
|                         | li.                                   |
|                         | 5600 Character(s) Remaining           |
| Implications            | implications upto 100 words           |
|                         |                                       |
|                         | 700 Character(s) Remaining            |
| References              | references upto 300 words             |
|                         |                                       |
|                         | 2100 Character(s) Remaining           |
|                         |                                       |
| Download_Assertion_Form |                                       |
|                         |                                       |
| San                     |                                       |
|                         |                                       |

- 9. Click on Download Assertion Form to download Assertion form. Take the print out of the form and fill the required details. Prepare a PDF file of the duly filled Assertion form (File not exceeding 2 MB).
- 10. Click on Save button to save the details. The required documents have to be uploaded in the respective field.

| A Provide Contract Contract Contra                                                                                                    |                                                                                                    |
|----------------------------------------------------------------------------------------------------|----------------------------------------------------------------------------------------------------|
| Person 12 (In Assertion Serm and optional others doce reset in Pol format real associating Ban 2mls.                                                                                                    |                                                                                                    |
|                                                                                                    |                                                                                                    |
| Add Project                                                                                                    |                                                                                                    |
| E Guide marte                                                                                                    | Sant Monthis—Bit Nil Unastry Cost Approvals College, M.C. Kost, Vijapenado (2002). Univer Nordel, Kristins Endrers. + |
| Co-Guite                                                                                                    | keypert                                                                                                    |
| I Co-Guin                                                                                                    | Netter Stipil                                                                                                    |
| If Research Avea                                                                                                    | Licoy/Issardt                                                                                                    |
| P P Discipline                                                                                                    | Austrado Inclusario Austrato Santon auro Gadrant                                                                      |
| Il Hams Of Departament                                                                                                    | Parateta antesa a                                                                                                    |
|                                                                                                    |                                                                                                    |
|                                                                                                    |                                                                                                    |
| Introduction                                                                                                    | An oracle of the second                                                                                               |
|                                                                                                    | , 199                                                                                                    |
|                                                                                                    | zini Chardenja temaining                                                                                              |
| Chieches                                                                                                    | Cough                                                                                                    |
|                                                                                                    |                                                                                                    |
| B Mathadatage                                                                                                    | To Overale's, Revenue                                                                                                 |
|                                                                                                    | - On the stand and we are a subsequences on construction                                                              |
|                                                                                                    |                                                                                                    |
|                                                                                                    | Not Characterip Institute                                                                                             |
|                                                                                                    | Data Analysis.                                                                                                    |
|                                                                                                    | NO Characteric Reviewing                                                                                              |
| Biblionicos                                                                                                    | Polarti                                                                                                    |
|                                                                                                    |                                                                                                    |
|                                                                                                    | 2100 Charanter(a) Remaining                                                                                           |
| Diversiand_Assertion_Form                                                                                                    |                                                                                                    |
| # Project Synaptis                                                                                                    |                                                                                                    |
|                                                                                                    |                                                                                                    |
| Assertion Form                                                                                                    | ( SAMPELIE) - CONTRACTOR                                                                                              |
| Contribute from callinger Sciulity Committee on the letter based of callinge)                                                                                                    |                                                                                                    |
| Intelliging and Males Paramethics (MC) has childred                                                                                                    | LANSALTER, No. 14 COMP.                                                                                               |
| Operation of the second second sec |                                                                                                    |
|                                                                                                    | Cheese Fig. No file cheesen                                                                                           |
| Institutional Annual EDA, Controlles (MCC) for experimental                                                                                                    |                                                                                                    |
|                                                                                                    | Choose File http://actioner/                                                                                          |
| Disformed Consent Form                                                                                                    |                                                                                                    |
|                                                                                                    | [Choose Fig] so fix choses                                                                                            |
| Case Record Fermi(CRF)                                                                                                    |                                                                                                    |
|                                                                                                    | [Choose Fix] The file choose                                                                                          |
| Konfeet Quantizantarie     Konfeet Quantizantarie                                                                                                    |                                                                                                    |
|                                                                                                    | Observation Time Instant                                                                                              |
| Any other term                                                                                                    |                                                                                                    |
|                                                                                                    | (Chose 71e) softection                                                                                                |
|                                                                                                    | Lani                                                                                                    |

11. Upload the PDF file of the documents in the respective field. Size not exceeding 2 MB.

| Download_Assertion_Form                                                                         |                            |
|-------------------------------------------------------------------------------------------------|----------------------------|
| Project Synopsis                                                                                | Choose File No file chosen |
| ■ Assertion Form<br>(Certificate from college Scrutiny Committee on the letter head of college) | Choose File No file chosen |
| Objective                                                                                       | Choose File No file chosen |
| Institutional Ethics Committee (IEC) for Clinical                                               | Choose File No file chosen |
| Institutional Animal Ethic Committee (IAEC) for experimental                                    | Choose File No file chosen |
| Informed Consent Form                                                                           | Choose File No file chosen |
| Case Record Form(CRF)                                                                           | Choose File No file chosen |
| Student Questionnare (Kindly merge and upload the PDF)                                          | Choose File No file chosen |
| Any other Form (Kindly merge and upload the PDF)                                                | Choose File No file chosen |
| Subm                                                                                            | R .                        |
|                                                                                                 |                            |

12. Click on Submit button. The portal will be directed to the dashboard to review the details entered.

| SPARK ID | Aadhaar<br>No ↓î | Date<br>Created 1 | Guide<br>Name 🎝 | Project<br>Title 🎝 | Student<br>Name 🏦 | Email_ID 4 | Mobile<br>No Iî | DATE<br>and<br>TIME 1 | View 🎼 | Edit |
|----------|------------------|-------------------|-----------------|--------------------|-------------------|------------|-----------------|-----------------------|--------|------|
|          |                  |                   |                 |                    |                   |            |                 |                       | View   | Edit |
| SPARK ID | Aadhaar<br>No    | date_created      | Guide Name      | Project<br>Title   | Student           | Email_ID   | Mobile No       | DATE and              | View   | Edit |

13. Click on the View button to view the submitted project. The submitted project will be viewed as

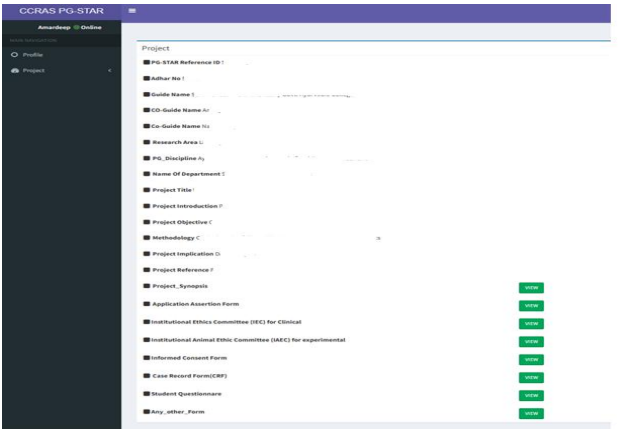

14. Click on Edit button to edit the details, if any.

| PC.              |                  |                    |              |                  |                   |            | Search:        |           |        |
|------------------|------------------|--------------------|--------------|------------------|-------------------|------------|----------------|-----------|--------|
| STAR             | Aadhaar<br>No ↓† | Date<br>Created ↓↑ | Guide Name 🗍 | Project<br>Title | Student<br>Name 🎝 | Email_ID 👫 | Mobile<br>No ↓ | † View I† | Edit 👫 |
|                  |                  |                    |              |                  |                   |            |                | View      | Edit   |
| PG-STAR<br>ID    | Aadhaar No       | date_created       | Guide Name   | Project<br>Title | Student<br>Name   | Email_ID   | Mobile No      | View      | Edit   |
| Showing 1 to 1 o | of 1 entries     |                    |              |                  |                   |            |                | Previous  | 1 Next |

15. The dashboard will be viewed as below where you may edit the details if required. Click on save button to save the details.

| Add Propert<br>Colore name<br>Colored                                                                                                    | See Network will there yield approved to single No. Network SEES, in law March 2005, in law March 2005, in law                                                                                                    |
|----------------------------------------------------------------------------------------------------|----------------------------------------------------------------------------------------------------|
| And Progen                                                                                                    | Storr Handar-do AR Dinatry Sont, Agumedia Gulogo, N.G. Roat, Ujugonado (2002), Urban Handar, Scholma Datrial, Ardina Prakem                                                                                                    |
| E Guite name                                                                                                    | Sont Handas Dr. ME Drammy Sont, Approval & College, M.C. Roat, Uppervalle S20007, Urlan Handas, Archine Dablet, Andrea Pradem                                                                                                    |
| E Co-Suite                                                                                                    |                                                                                                    |
|                                                                                                    | , Anaripat,                                                                                                    |
| Co-maile                                                                                                    | The may a filing at                                                                                                    |
| Résearch Avea                                                                                                    | Classry Research                                                                                                    |
| # P5 Desiptine                                                                                                    | Approvals Vectorspecti Approach Santhilis and the Santhilis                                                                                                    |
| kane Of Reportment                                                                                                    | savius subbors a samir                                                                                                    |
| T Title                                                                                                    | Note:                                                                                                    |
|                                                                                                    | 20 Characterist Reviewing                                                                                                    |
| Firinaturean                                                                                                    | fina .                                                                                                    |
|                                                                                                    |                                                                                                    |
|                                                                                                    | 2200 Charactericity Mensioning                                                                                                    |
| Objectives                                                                                                    | tough                                                                                                    |
|                                                                                                    |                                                                                                    |
| # Hetbadwizgy                                                                                                    | division tracking future of by weak-environment biase-the-market                                                                                                    |
|                                                                                                    |                                                                                                    |
|                                                                                                    |                                                                                                    |
| Inglications                                                                                                    | Bita Analogo                                                                                                    |
|                                                                                                    |                                                                                                    |
|                                                                                                    | Red (Expense)(Streenaning                                                                                                    |
| Transition                                                                                                    | Probati                                                                                                    |
|                                                                                                    | 2000 Characterial Remainter                                                                                                    |
|                                                                                                    |                                                                                                    |
|                                                                                                    |                                                                                                    |
| Pergect Byrougula                                                                                                    | Commity values/v22150/15/value*compat/O Clear                                                                                                    |
|                                                                                                    | Change Fine Tox Changes                                                                                                    |
| haartin Farm                                                                                                    | Connectly explorate/2012/04/10/1000 analytics of Physical Clean                                                                                                    |
| of the provident of the second second s | Charge Fine the fire charges                                                                                                    |
| ntifystlandi Rhiles Exweniter (HC) for Elinical                                                                                                    | Generity spheric/2015/00/y00/septert. Equivient. Select. Second public Difference                                                                                                    |
|                                                                                                    | Ourge Tig Too for channel                                                                                                    |
| natificational Animal Hitir Committee (IAEC) for experimental                                                                                                    | Connently: reprinting that the constraints prot. Another tops policy bases                                                                                                    |
|                                                                                                    | Ourge<br>(Close File) to fis chosen                                                                                                    |
| Normal Consent Form                                                                                                    | Currently volume, 2013/04/18/08/00. Segree, Centicate 2000/05 an C Care                                                                                                    |
|                                                                                                    | Durge                                                                                                    |
| and Becard Farm(CRF)                                                                                                    | Construction and distribution of a configure of C flow                                                                                                    |
|                                                                                                    | Ourge                                                                                                    |
| Indexel Questionaux                                                                                                    | Connects and address of the section and the section of the section of the section |
| dly menge and applicad the PDC1                                                                                                    | Ourge.                                                                                                    |
|                                                                                                    | [Channe Fire] Institution                                                                                                    |
| dly merge and upload the PDC1                                                                                                    | Connecting separately and contraction and and and an and an an and an an an an an and an an an an an an an an an an an an an                                                                                                    |
|                                                                                                    | (Chalter File) the fire (Manual)                                                                                                    |
|                                                                                                    | Submit                                                                                                    |

- 16. Click on Add Bank details button in the Project module
- 17. Add the bank details as per the required fields.

|                     | Add Bank Details |
|---------------------|------------------|
| Account Holder Name |                  |
| Name of Institute   |                  |
| Account No          |                  |
| Bank Name           |                  |
| Branch Name         |                  |
| Address             |                  |
| Account Type        |                  |
| Saving / Current    |                  |
| IFSC Code           |                  |
| Contact Number      |                  |
|                     |                  |
|                     | Save             |

18. Click on View Project button in the Project module to view the project if required.

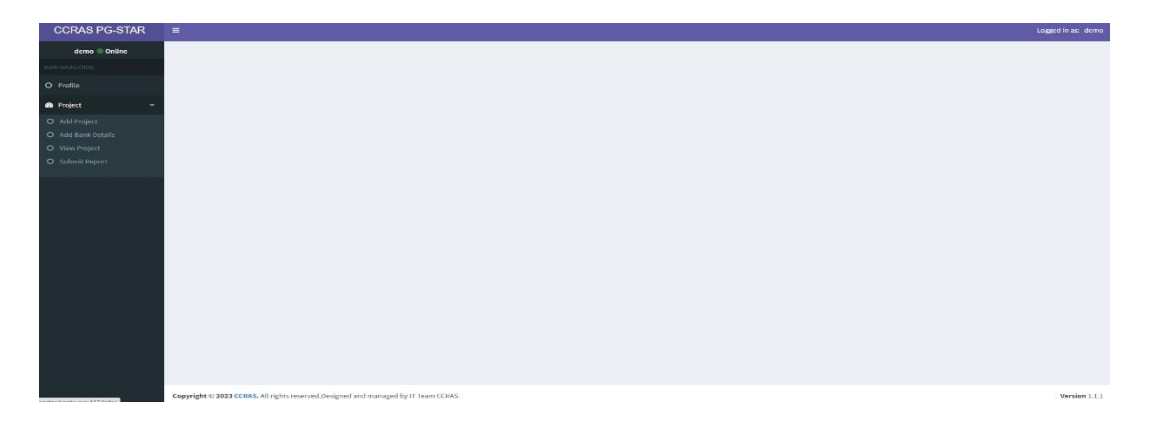

19. To submit the interim progress report and final progress report of the Scholarship, click on Submit Report button in the Project module to submit the report.

|                                   | Kindly Submit your Report                  |              |
|-----------------------------------|--------------------------------------------|--------------|
| Spark_ID/Adhar                    | Spark_1D/Adhar                             |              |
| Student Name                      | Student Name                               |              |
| 🗖 Email                           | Email                                      |              |
| Contact No                        | Contact No                                 |              |
| Institute Name                    | Institute Name                             |              |
| Project Title                     | Project Title                              |              |
| Guide Name                        | Guide Name                                 |              |
| Monthly Progress Report1          | Choose File No file chosen                 |              |
| Monthly Progress Report2          | Choose File No file chosen                 |              |
| Final Project Report              | Choose File No file chosen                 |              |
| hereby declare that the report su | bmitted by me is my own work and I have no | t copied it. |
|                                   |                                            |              |
|                                   | Save                                       |              |

- B. Guidelines for Guide/Supervisor: Following steps are to be followed-
- 1. Open the CCRAS website on any browser URL: <u>http://ccras.nic.in/</u> and click on SPARK to open the SPARK Portal URL: <u>https://spark.ccras.org.in/</u>

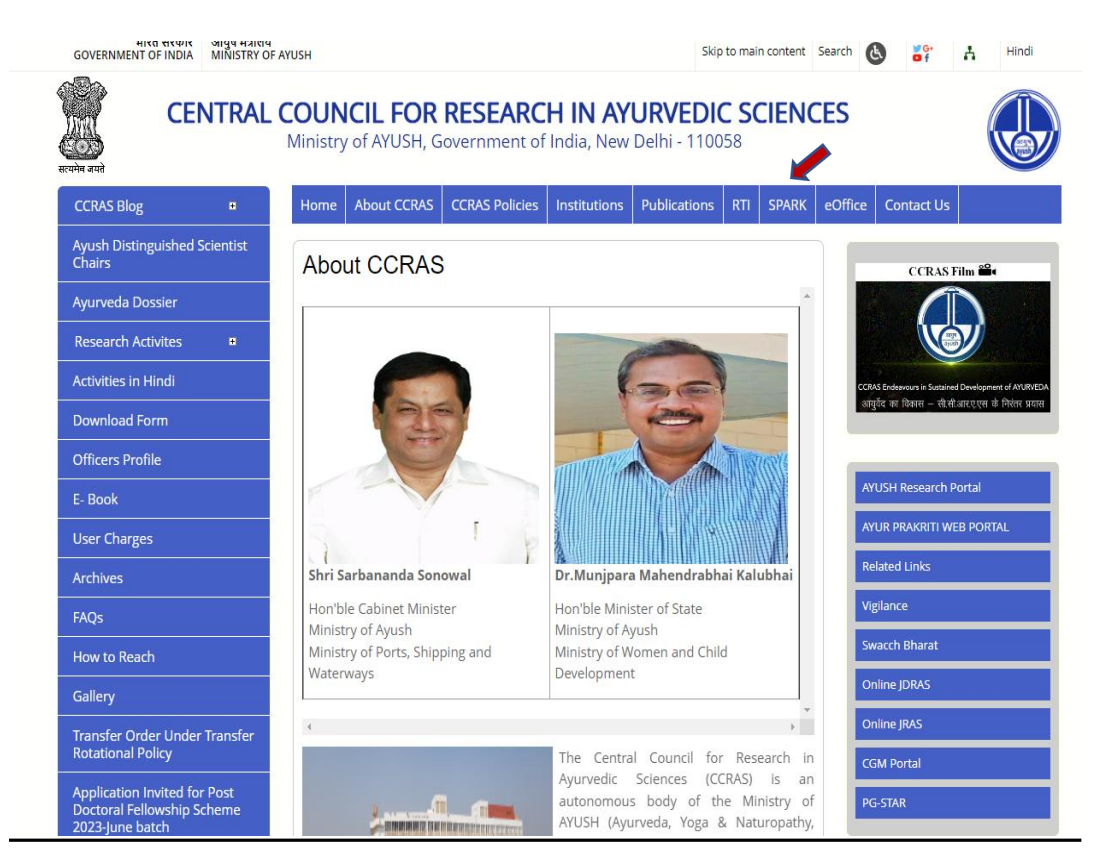

SPARK Portal URL: https://spark.ccras.org.in/

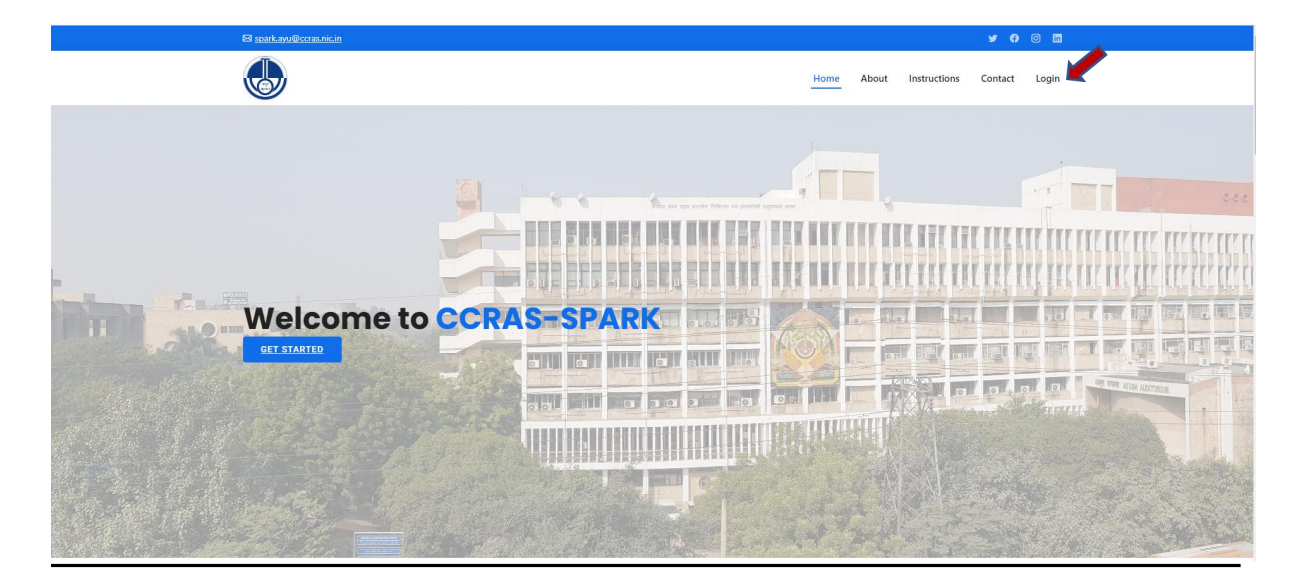

2. Click on About button on the SPARK portal to read about the SPARK Scheme

3. Click on Login button to open the login page for sign up.

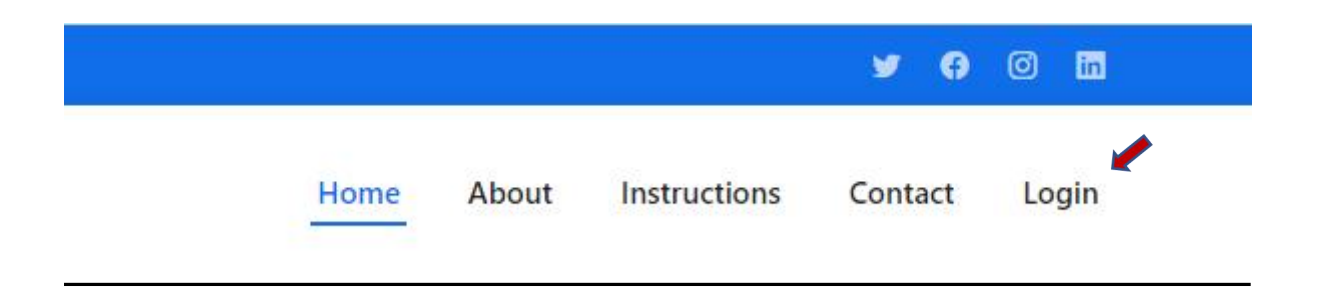

4. Sign up to the portal by clicking on the sign up button.

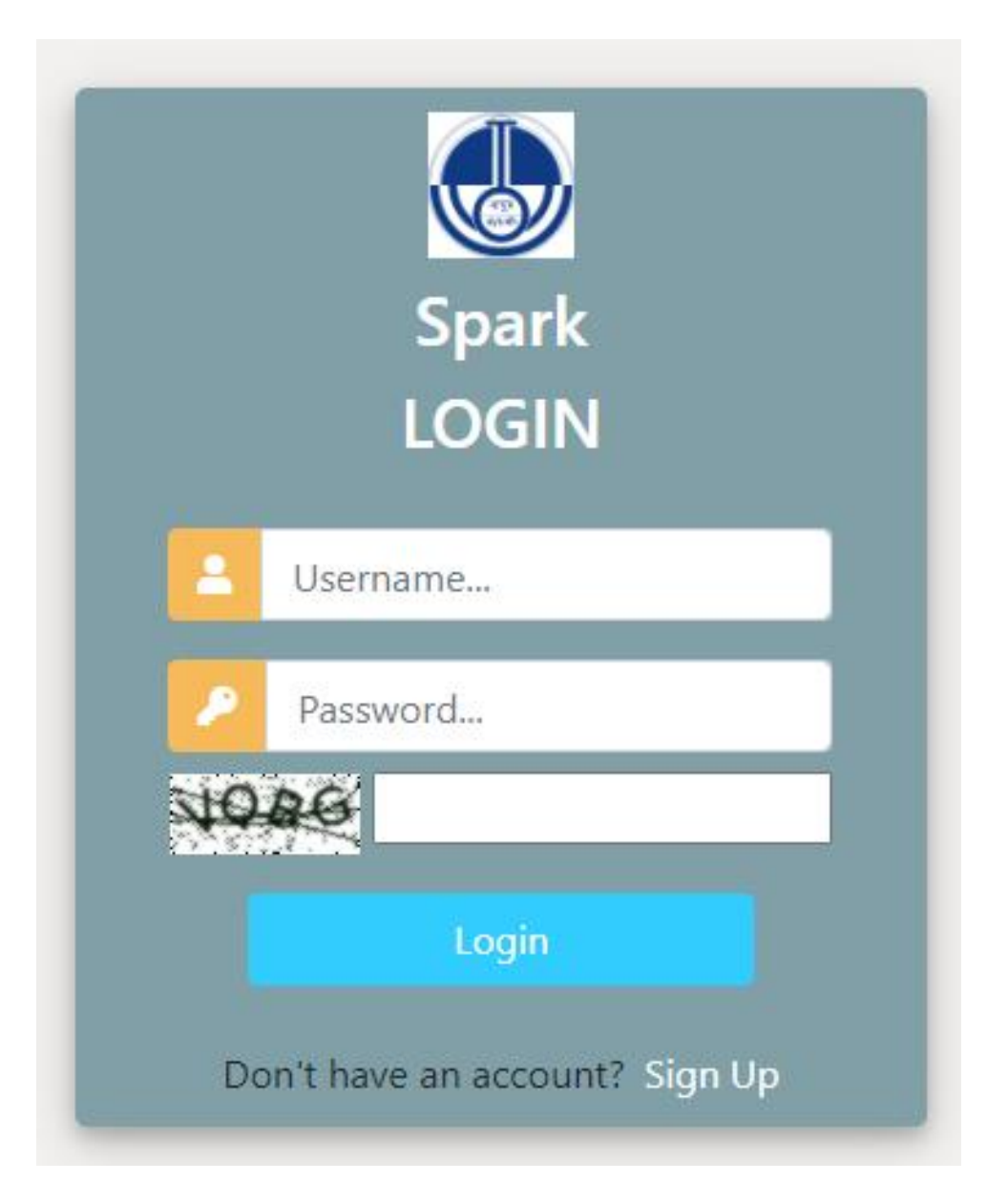

5. Enter the required details for registration to sign up on the portal.

|                                                                                                    | Register                 | yourself          |     |
|----------------------------------------------------------------------------------------------------|--------------------------|-------------------|-----|
| Username                                                                                                    |                          | Email address     |     |
| Usemame                                                                                                    | 2                        | Email             | 200 |
| Required. 150 characters or fewer. Letters, di                                                                                            | gits only.               |                   |     |
| Enter password                                                                                                    | -                        | Re-enter Password | ÷   |
| Your password must contain at least 8 cf     Your password can't be a commonly use     Your password can't be entirely numeric First name | aracters.<br>d password. | Last name         |     |
| First Name                                                                                                    | A                        | Last Name         | A   |
| Mobile                                                                                                    |                          | Adhar No          |     |
| L                                                                                                    | A                        |                   | A   |
| Date Of Birth                                                                                                    |                          | Gender            |     |
| dd-mm-yyyy                                                                                                    | 0                        | (Internet)        | ~   |
| Student Residence State                                                                                                    |                          | District          |     |
|                                                                                                    | ~                        |                   | ~   |
| Address Line1                                                                                                    |                          |                   |     |
|                                                                                                    |                          |                   |     |
| Address Line2                                                                                                    |                          |                   |     |
|                                                                                                    |                          |                   |     |
| City                                                                                                    |                          | Pincode           |     |
|                                                                                                    |                          |                   |     |
| Nationality                                                                                                    |                          | Enrolling as a    |     |
| Indian                                                                                                    | ~                        | 120000000         | ~   |
| College Name                                                                                                    |                          |                   |     |
|                                                                                                    |                          |                   | •   |
|                                                                                                    |                          |                   |     |
| Student Study State                                                                                                    |                          |                   |     |

6. After successful registration, again login to the account by entering the login details.

|     | Spark<br>LOGIN                |
|-----|-------------------------------|
|     | Username                      |
| -   | Password                      |
| 210 | BO                            |
|     | Login                         |
| Do  | on't have an account? Sign Up |

7. After successfully login to the portal the Guide dashboard will open, where the details of the project submitted by the student can be viewed.

| SPARK ID | Student<br>Name 1 | Guide Name | College Name | Project<br>Title | View |
|----------|-------------------|------------|--------------|------------------|------|
|          |                   |            |              |                  | View |
| SPARK ID | Student<br>Name   | Guide Name | College Name | Project<br>Title | View |

**Note:** A copy of submitted application/proposal may be downloaded for record and reference.